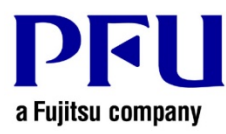

## **Installation Procedure**

The procedure to use when running Rack2-Filer Smart update is described below.

- 1. Points to be Checked Before Installation
  - Download Rack2SmartV10<u>LXX</u>wwup.exe from the following URL (<u>LXX</u> is the level of the update). http://www.pfu.fujitsu.com/en/products/rack2\_smart/download.html
  - If a dialog that confirms how to handle the file appears, select [Save].
    - \* In this case, make a note of the location in which Rack2SmartV10*LXX*wwup.exe is saved.
  - Copy Rack2SmartV10*LXX*wwup.exe to the computer to which the modifications are to be applied.
- 2. How to install
  - Log on to Windows® as a user with Administrators rights (administrative rights for the computer).
  - Exit all of the applications before running Rack2SmartV10*LXX*wwup.exe.
  - Run Rack2SmartV10*LXX*wwup.exe.

\* When Windows Vista®, Windows® 7, Windows® 8, Windows® 8.1 or Windows® 10 is used, the [User Account Control] window might appear after Rack2SmartV10*LXX*wwup.exe is run. If this window appears, click [Continue] or [Yes].

| User                                                                         | Account  | t Control                                           |                                                                  |
|------------------------------------------------------------------------------|----------|-----------------------------------------------------|------------------------------------------------------------------|
| Do you want to allow the following program to make changes to this computer? |          |                                                     |                                                                  |
|                                                                              | ځ        | Program name:<br>Verified publisher<br>File origin: | Rack2-Filer Smart<br>PFU LIMITED<br>Downloaded from the Internet |
| Sh                                                                           | iow deta | ils                                                 | Yes No                                                           |
|                                                                              |          |                                                     | Change when these notifications appea                            |

\* Click [Yes] when the following message is displayed.

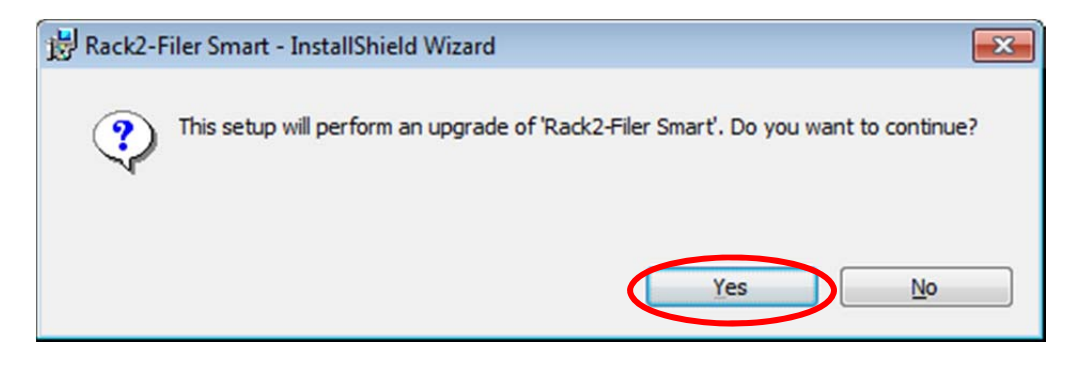

(1) The installer is started, showing the window as below. Click [Next].

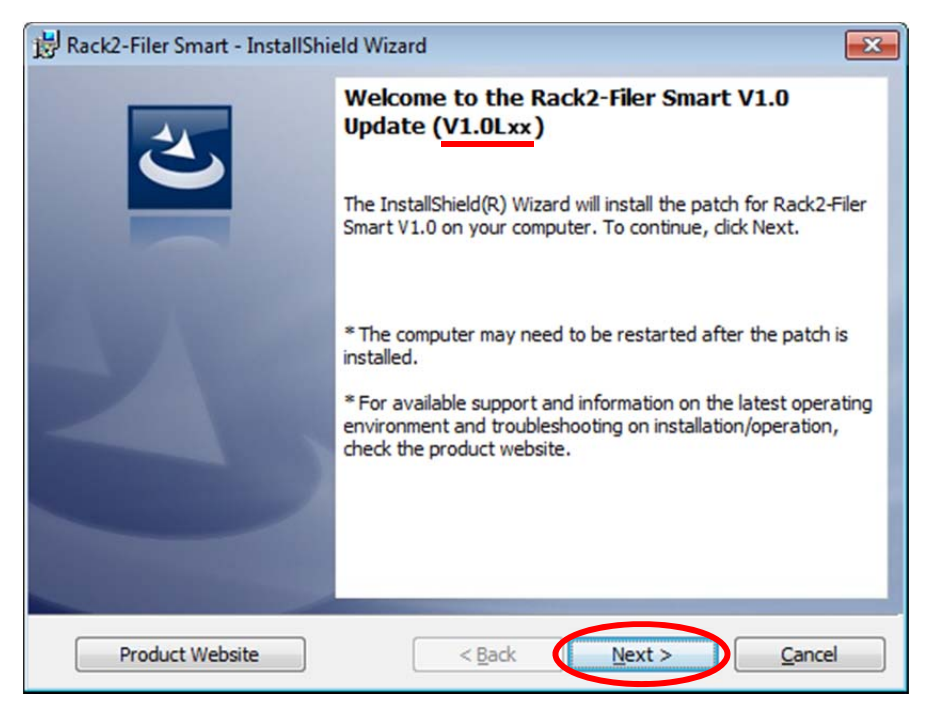

- \* Underlined part is the level of the update.
- (2) The [License Agreement] window appears.

Read the license agreement carefully.

If you accept the terms in the license agreement, select the [I accept the terms in the license agreement] checkbox and click the [Next] button.

If you do not accept the terms in the license agreement, click [Cancel] to stop installation.

To use this product, you need to accept the terms in the license agreement.

| 🔀 Rack2-Filer Smart - InstallShield Wizard                                                                                                    | × |  |  |  |  |  |
|----------------------------------------------------------------------------------------------------|---|--|--|--|--|--|
| License Agreement                                                                                                    |   |  |  |  |  |  |
| Please read the following license agreement carefully.                                                                                                    |   |  |  |  |  |  |
| END-USER LICENSE AGREEMENT                                                                                                    | * |  |  |  |  |  |
|                                                                                                    |   |  |  |  |  |  |
| This End-User License Agreement ("EULA") is a legal agreement                                                                                                    |   |  |  |  |  |  |
| PFU LIMITED ("PFU") for the PFU software known as Rack2-Filer                                                                                                    |   |  |  |  |  |  |
| Smart V1.0 Update ("Software").                                                                                                    |   |  |  |  |  |  |
| THIS AGREEMENT IS ENFORCEABLE AGAINST YOU AND ANY                                                                                                    |   |  |  |  |  |  |
| LEGAL ENTITY THAT OBTAINED THE SOFTWARE, INCLUDING                                                                                                    |   |  |  |  |  |  |
| BEHALF YOU USE THE SOFTWARE (COLLECTIVELY "YOU"                                                                                                    | ÷ |  |  |  |  |  |
| The second state is the lease account of the lease account of the lease |   |  |  |  |  |  |
| I accept the terms in the license agreement                                                                                                    |   |  |  |  |  |  |
| T do not accept the terms in the license agreement                                                                                                    |   |  |  |  |  |  |
| InstallShield                                                                                                    |   |  |  |  |  |  |
| < Back Next > Cancel                                                                                                    |   |  |  |  |  |  |

(3) The window below appears. Click [Install] to start installation.

| 😸 Rack2-Filer Smart - InstallShield Wizard                                                                        | 23          |  |  |  |  |
|----------------------------------------------------------------------------------------------------|-------------|--|--|--|--|
| Ready to Install the Program                                                                                      |             |  |  |  |  |
| The wizard is ready to begin installation.                                                                        | C           |  |  |  |  |
| Click Install to begin the installation.                                                                          |             |  |  |  |  |
| If you want to review or change any of your installation settings, dick Back. Click Cancel to<br>exit the wizard. |             |  |  |  |  |
|                                                                                                    |             |  |  |  |  |
|                                                                                                    |             |  |  |  |  |
|                                                                                                    |             |  |  |  |  |
|                                                                                                    |             |  |  |  |  |
|                                                                                                    |             |  |  |  |  |
|                                                                                                    |             |  |  |  |  |
| InstallShield                                                                                                    |             |  |  |  |  |
| < Back Inst                                                                                                    | tall Cancel |  |  |  |  |

\* The following message is displayed when the programs related to Rack2-Filer Smart (such as the Rack2-Bookshelf, Rack2-Viewer, and Rack2-TempTray, Raku2 Smart ImageWriter) have been started. (Other applications are sometimes displayed.)

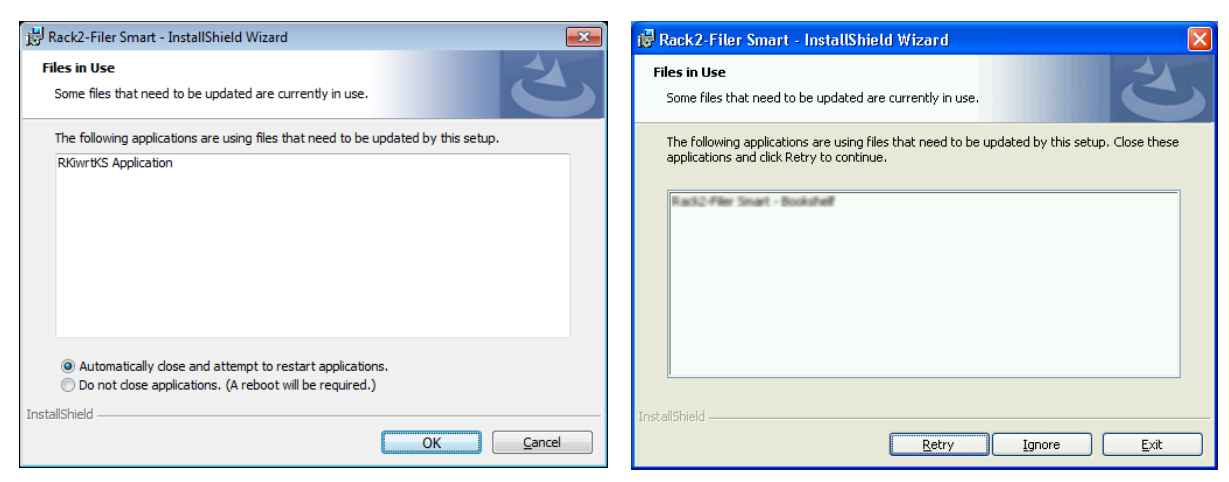

In the case of Windows Vista®, Windows® 7, Windows® 8, Windows® 8.1 and Windows® 10

In the case of Windows® XP

If you are using Rack2-Filer Smart or the applications indicated on the screen, continue to install after closing them.

Operate as below.

When Windows Vista®, Windows® 7, Windows® 8, Windows® 8.1 or Windows® 10 is used

After closing every running application, select [Do not close applications. (A reboot will be required.)] and click [OK].

Even if it is not clear how to close running applications, select<sup>[Do</sup> not close applications. (A reboot will be required.)] and click [OK].

| 😸 Rack2-Filer Smart - InstallShield Wizard                                                                                                    |
|----------------------------------------------------------------------------------------------------|
| Files in Use Some files that need to be updated are currently in use.                                                                                   |
| The following applications are using files that need to be updated by this setup.                                                                       |
| RKiwrtKS Application                                                                                                    |
| Automatically dose and attempt to restart applications,<br>Do not dose applications. (A reboot will be required.)<br>InstallShield<br>OK <u>C</u> ancel |

## When Windows® XP is used

After closing every running application, click [Ignore].

Even if it is not clear how to close them, click [Ignore].

| 🙀 Rack2-Filer Smart - InstallShield Wizard                                                                                              | $\mathbf{X}$ |  |  |  |  |  |
|----------------------------------------------------------------------------------------------------|--------------|--|--|--|--|--|
| Files in Use Some files that need to be updated are currently in use.                                                                   |              |  |  |  |  |  |
| The following applications are using files that need to be updated by this setup. Close these applications and click Retry to continue. |              |  |  |  |  |  |
| Rack2-Filer Smart - Bookshelf                                                                                                    |              |  |  |  |  |  |
|                                                                                                    |              |  |  |  |  |  |
|                                                                                                    |              |  |  |  |  |  |
| InstallShield                                                                                                    |              |  |  |  |  |  |
| <u>Retry</u> Ignore <u>Exit</u>                                                                                                    |              |  |  |  |  |  |

If the following message is displayed after the above screen, click [OK].

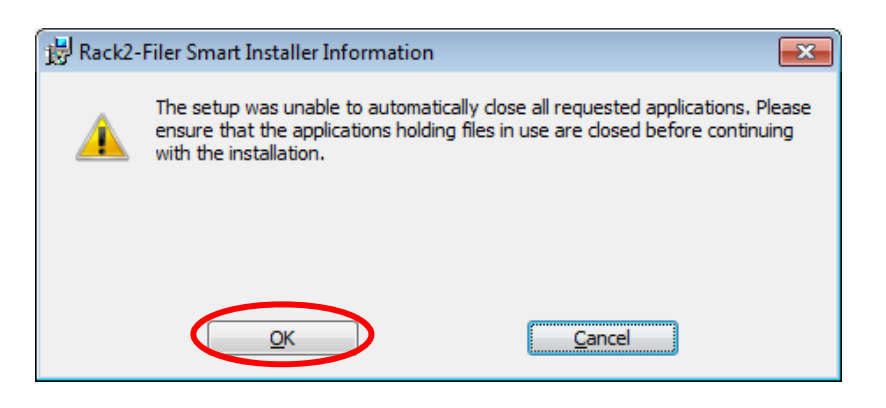

If you click [Cancel] on the above message, the install is cancelled. In this case, you need to run the update installer downloaded or online update again.

(4) When installation of the Rack2-Filer Smart V1.0 update is complete, the window appears to indicate that installation is complete. Click [Finish] to finish installation.

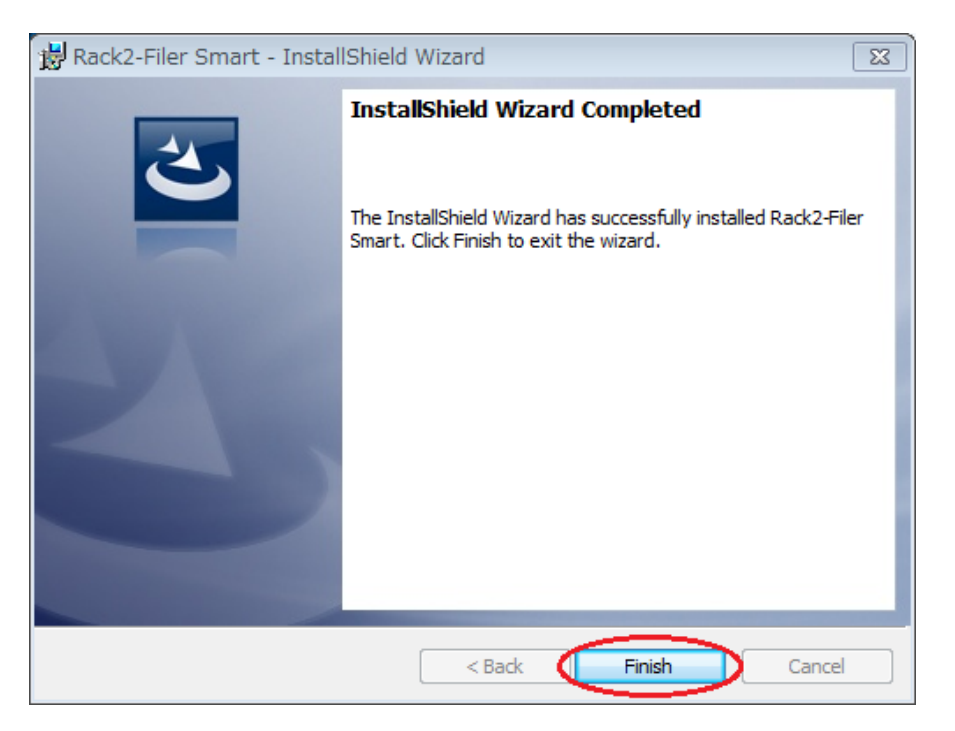

In the case of the message below is displayed after [Finish] is clicked, click [Yes] to restart the system and use Rack2-Filter Smart.

| 討 Rack2- | Filer Smart Installer Information                                                                                                    |    | 23 |  |  |  |
|----------|----------------------------------------------------------------------------------------------------|----|----|--|--|--|
| 1        | You must restart your system for the configuration changes made to<br>Rack2-Filer Smart to take effect. Click Yes to restart now or No if you plan to<br>restart later. |    |    |  |  |  |
|          |                                                                                                    |    |    |  |  |  |
|          | Yes                                                                                                    | No |    |  |  |  |